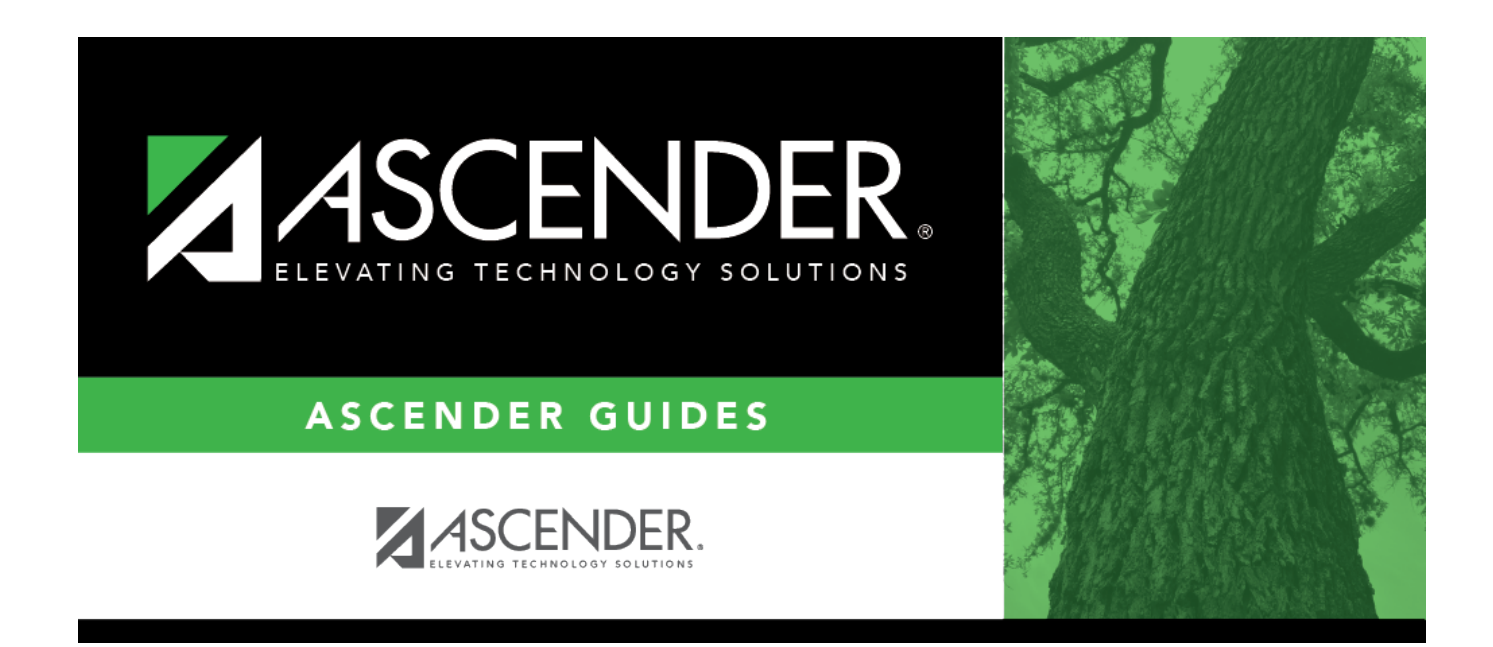

# child\_find\_scenario3

## **Table of Contents**

### Registration > Maintenance > Student Enrollment > Demo1

Child Find: SPPI-12 reports Enrolled students who are less than 3 years old as of September 1st.

| DEMO1 DEMO2 DEMO3 GRADUATION AT RISK CONTACT W/R ENROLL SPEC ED G/T BIL/ESL TITLE I PRS LOCAL PROGRAMS PK                                   | ENROLL FORMS                      |
|----------------------------------------------------------------------------------------------------|-----------------------------------|
| Demographic Information                                                                                                    |                                   |
| Grade 12 V Entry Dt: 08-16-2023 Track 02 V Orig Entry: 08-16-2023 Withdrawal Dt: - Portal ID: boovSHvPaa                                    |                                   |
|                                                                                                    |                                   |
| Fist Midde Last Gen Nickname                                                                                                    |                                   |
| Social Security Number Denied SSNE 508-14-2835 Prior SSNE 123-45-6789 Texas Unique Student ID: [4211223111] Medicaid Eligible. Medicaid ID. |                                   |
| Sex: M TODB: 04-06-2006 Hispanic/Latino: Aggregate Race/Ethnichy: W - White                                                                 |                                   |
| White 2 Black/African American: Asian: American Indian/ Alaskan Native Hawaiian/Pacific Ist:                                                |                                   |
| Phone I & Advers                                                                                                    |                                   |
| Phone / Address                                                                                                    | Attendance Zones                  |
| Addr/Tel Rest 2 ▼ Phone Ntbr (555) (653-5606) Cell Ph Nbr (632-253-4429) E-maik                                                             | Campus From Grd Lvl. Thru Grd Lvl |
| Mailing:     3066     FM 1699     Alamo City     TX     28878     +     Duplicate                                                           | no rows                           |
| Num Street Direction Apt City State Zp                                                                                                    |                                   |
| Physical 3066 FM 1699 Alamo City TX 28878 +                                                                                                 |                                   |
|                                                                                                    |                                   |
| Student indicators Current / Next Teal information                                                                                          |                                   |
|                                                                                                    |                                   |
| Canous D Read: - Child Find SPP-11:                                                                                                    |                                   |
| Active Cd: 1-Active Child Find: SPI-12:                                                                                                    |                                   |
| Cnty Residence: As of Status Last Friday October:                                                                                           |                                   |
| Reporting Excl: V As of Status Last Day Enrollment: V                                                                                       |                                   |
|                                                                                                    |                                   |
| Economic Disadvantage Foster Care Military Connected                                                                                        |                                   |
| Delete Descriptor Begin Date End Date Descriptor Begin Date End Date Descriptor Regin Date Find                                             | Date                              |
|                                                                                                    |                                   |
|                                                                                                    |                                   |
|                                                                                                    | Add                               |

### Update data:

 $\Box$  Retrieve a student who is already enrolled at the campus using their Local Student ID, Student Name, or Texas Unique Student ID.

□ Select the **Child Find: SPPI-12** checkbox in the **Student Indicators** section.

Click **Save**.

# Registration > Maintenance > Core Collections > Child Find: SPPI-12 > Demographics/Enrollment

Information retrieved on this tab for an enrolled student is read-only and cannot be modified. Information can only be edited on *Registration > Maintenance > Demo1*.

#### State Reporting

| DEMOGRAPHICS / ENROLLMENT CHILD FIND DATA                                                                                                    |
|----------------------------------------------------------------------------------------------------|
| Demographic Information                                                                                                    |
| Name: HAILEY RENE SMITH Exclude from reporting:   First Middle Last Generation                                                                                                    |
| Sex:     F     DOB:     04-06-2020     SSN:     123-45-6789     Texas Unique Stu ID:     Hispanic/Latino:                                                                                             |
| White:   Black/African American:   Asian:   American Indian/Alaskan Native:   Hawaiian/Pacific Isl:     Hawaiian/Pacific Isl:   Hawaiian/Pacific Isl:   Hawaiian/Pacific Isl:   Hawaiian/Pacific Isl: |
| Enrollment Information                                                                                                    |
| Grade: 🔽 ECI Start Date: 🔄 ECI Indicator Code: 🗌 Instructional Track:                                                                                                    |
|                                                                                                    |

#### Retrieve a Student:

Click **Directory** to select a student from the directory.

#### Under **Demographic Enrollment** and **Enrollment Information**:

Information retrieved on this tab is for an enrolled student and is read-only and cannot be modified. Information can only be edited on *Registration > Maintenance > Demo1*.

**NOTE**: The **Grade** and **Instructional Track** fields will auto-populate with information from *Registration > Maintenance > Student Enrollment > Demo1*.

The **ECI Start Date** and **ECI Indicator Code** fields will auto-populate with information from *Registration > Maintenance > Student Enrollment > SpecEd* if a student has an active **ECI** record.

Registration > Maintenance > Core Collections > Child Find: SPPI-12 > Child Find Data

The information on this screen is specific to this tab and is not found anywhere else in ASCENDER.

#### State Reporting

| DEMOGRAPHICS / ENROLLMENT CHILD FIND DATA                        |
|------------------------------------------------------------------|
| Child Find                                                       |
| Evaluation Campus Id:                                            |
| Early Childhood Transition                                       |
| ECI Notification Date:ECI Conference Date:                       |
| Child Find Initial Evaluation                                    |
| Consent to Evaluation Received Date:Initial Evaluation Date:     |
| Child Find Eligibility Determination                             |
| Eligibility Determination (ED) Date:SpEd Srvs Eligible/Enrolled: |
| Delay Reason                                                     |
| Evaluation Delay Reason:                                         |
| Eligibility Delay Reason                                         |
| Eligibility Delay Reason:                                        |

### Update data:

Under Child Find:

| <b>Evaluation Campus ID</b> Enter the campus ID on which the student was evaluated. |                                                                                                    |  |
|-------------------------------------------------------------------------------------|----------------------------------------------------------------------------------------------------|--|
|                                                                                     | The Evaluation Campus ID number <u>may</u> or <u>may not be</u> the same as the<br>Campus Enrollment ID. |  |
|                                                                                     | For example, the student may have been evaluated on Campus 105, but is enrolled at Campus 101.           |  |

### Under Early Childhood Transition:

| ECI<br>Notification | Enter the notification date.                                                                                                    |
|---------------------|----------------------------------------------------------------------------------------------------|
| Date                | TWEDS Data Element: ECI-NOTIFICATION-DATE (E1712) indicates the month, day,<br>and year the LEA Notification of Potentially Eligible for Special Education Services<br>was sent by the early childhood intervention (ECI) contractor to the local education<br>agency (LEA) to notify them that a child enrolled in ECI will shortly reach the age of<br>eligibility for Part B services and the child is potentially eligible for services under<br>Part B, early childhood special education (ECSE). The LEA Notification constitutes a<br>referral to the LEA for an initial evaluation and eligibility determination of the child<br>which the parent may opt out from the referral. |
| ECI<br>Conference   | Enter the conference date.                                                                                                    |
| Date                | TWEDS Data Element: ECI-TRANSITION-CONFERENCE-DATE (E1713) indicates the month, day, and year when the transition conference was held (for a child receiving early childhood intervention (ECI) services) among the lead agency, the family, and the LEA where the child resides to discuss the child's potential eligibility for early childhood special education (ECSE) services.                                                                                                    |

### Under Child Find Initial Evaluation:

| Consent to         | TWEDS Data Element: CONSENT-TO-EVALUATION-RECEIVED-DATE (E1738)                                  |  |  |
|--------------------|--------------------------------------------------------------------------------------------------|--|--|
| Evaluation         | indicates the month, day, and year the Local Education Agency (LEA) received                     |  |  |
| Received Date      | written consent for the full individual and initial evaluation (FIIE) from the student's parent. |  |  |
|                    | Enter the first instructional day after LEA receives consent from the parent.                    |  |  |
| Initial Evaluation | Enter the date the child was initially evaluated for the program.                                |  |  |
| Date               |                                                                                                  |  |  |
|                    | This date must not be before the <b>Consent to Evaluation Received Date</b> .                    |  |  |

Click Save.

### Under Child Find Eligibility Determination:

| Eligibility Determination (ED)<br>Date | If applicable, enter the date the child was determined eligible for the program.                                                  |
|----------------------------------------|----------------------------------------------------------------------------------------------------|
|                                        | <b>IMPORTANT</b> : If this date is left blank, the student will not be extracted to the interchanges.                             |
| SpEd Srvc Eligible/Enrolled            | Select if a student is eligible for, and enrolled in Special Education services after the <b>Eligibility Determination Date</b> . |

### Under **Delay Reason**:

#### State Reporting

| Evaluation<br>Delay | If applicable, choose a reason for the evaluation delay. Leave blank if there is no delay in evaluation. |   |  |
|---------------------|----------------------------------------------------------------------------------------------------|---|--|
| Reason              | Evaluation Delay<br>Evaluation Delay Reason:                                                             | > |  |

### Under Eligibility Delay Reason:

| Eligibility<br>Delay | <b>y</b> If applicable, choose a reason for the eligibility delay. Leave blank if there is no delay in eligibility. |  |  |
|----------------------|----------------------------------------------------------------------------------------------------|--|--|
| Reason               | Eligibility Delay Reason<br>Eligibility Delay Reason:                                                               |  |  |
|                      |                                                                                                    |  |  |

### Click Save.

If a student will not be reported, return to the *Demo1* tab, uncheck the **Child Find: SPPI-12** indicator and click **Save**. The student's information will be retained in ASCENDER but will not be reported.

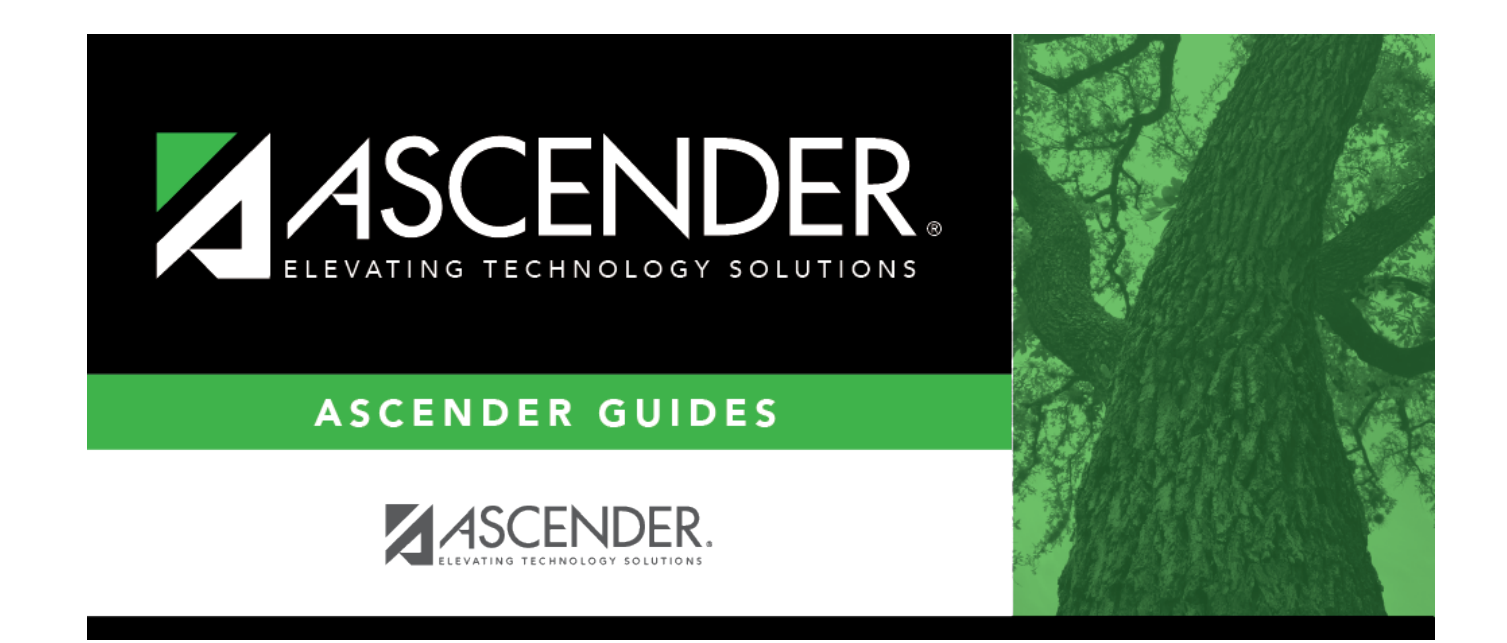

## **Back Cover**